**Buying Tickets** 

Accessing Tickets via Desktop

**Accessing Tickets via Mobile Browser** 

Accessing Tickets via Pacers App

Transferring Tickets via Desktop

**Transferring Tickets via Mobile Browser** 

Transferring Tickets via Pacers App

## **BUYING TICKETS**

- 1. Go to <u>https://am.ticketmaster.com/pacers/buy/quickbuy?id=NjEx</u>. Then you'll need to sign in or sign up for a Ticketmaster account. Once signed in, your page should look like this.
- 2. Sign in or sign up for a Ticketmaster account by hitting the "Sign In" button in the top right. Once signed in, your page should look like this. You may need to enter your promo code at the top of the page to unlock seats for purchase.

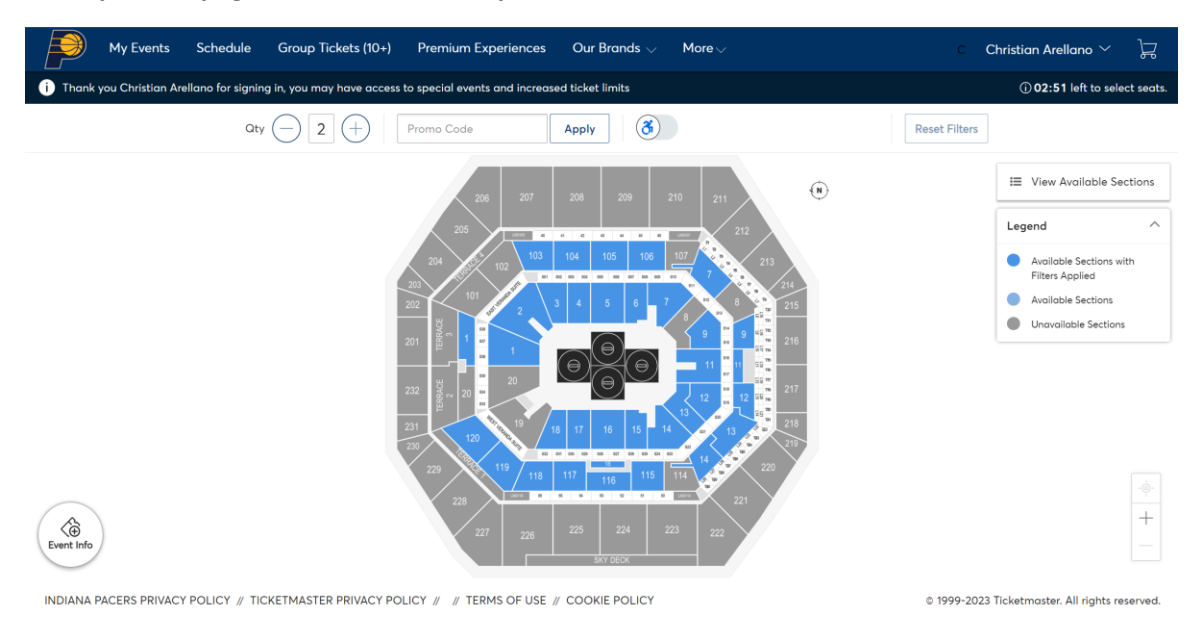

3. Click on any of the blue sections that you would like to see and purchase tickets in.

| My Events Schedule                           | Group Tickets (10+) Premium Experie                 | ences Our Brands $\vee$ More $\vee$ | <mark>ء</mark> | Christian Arellano 🗡 🛛 🖵                                                                                                    |
|----------------------------------------------|-----------------------------------------------------|-------------------------------------|----------------|----------------------------------------------------------------------------------------------------|
| (i) Thank you Christian Arellano for signing | in, you may have access to special events and incre | eased ticket limits                 |                | (i) 07:13 left to select seats.                                                                                                    |
|                                              | Qty 🔶 2 🕂 Promo Code:                               | 3                                   | Reset Filters  |                                                                                                    |
| 301 30                                       | 2 303 304                                           | 303 300                             | 307 300 3      | USU SIU<br>i≣ View Available Seats                                                                                                    |
| 3                                            | 4.                                                  | 5                                   | ::6            | Legend<br>Available Seats with Filters<br>Available Seats<br>Unavailable Seats<br>Unavailable Seats<br>Unavailable Seats<br>Unavailable Seats |
| INDIANA PACERS PRIVACY POLICY // TICKETMASTE | ER PRIVACY POLICY // COOKIE PREFERENCES // TEP      | RMS OF USE // COOKIE POLICY         | © 1999-2       | 025 Ticketmaster. All rights reserved.                                                                                                    |

4. Change the "Qty" amount to the quantity of tickets you would like to purchase. For this example, I will be purchasing two tickets. Click on any of the blue dots to select those seats and add them to your cart. You can verify that you selected them by the blue dots becoming green checkmarks.

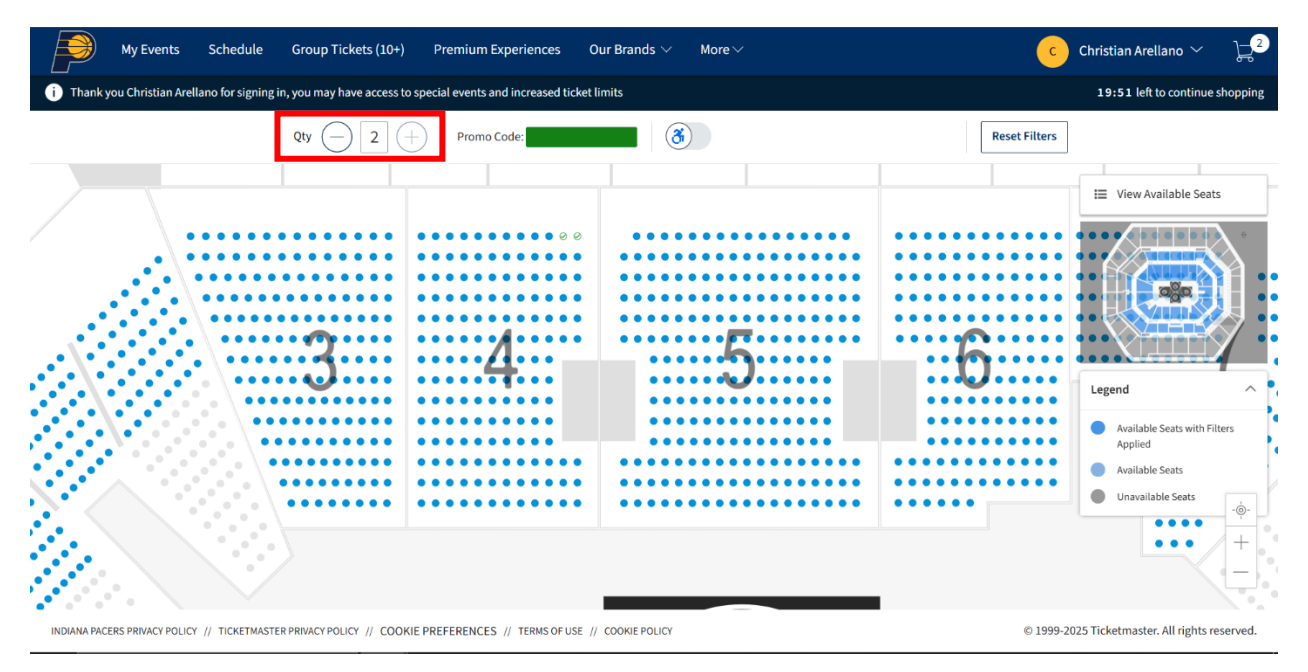

5. Once ready to checkout, hover over the cart in the top right and select "Continue" to check out.

| My Events                     | Schedule Group Tickets (10+) Premi                   | m Experiences Our Brands $arsimed$ More $arsimed$ |                                                                              | C Christian Arellano V                              |
|-------------------------------|------------------------------------------------------|---------------------------------------------------|------------------------------------------------------------------------------|-----------------------------------------------------|
| i Thank you Christian Arellan | o for signing in, you may have access to special eve | its and increased ticket limits                   | Cart                                                                         | 1 Event                                             |
|                               | Qty — 2 + Pro                                        | mo Code:                                          | 2025 IHSAA STATE WRESTLIN<br>⊘ Promo Code Applied<br>⊚ Gainbridge Fieldhouse | IG FINALS ALL SESSION                               |
| $\overline{\ }$               |                                                      | 0 0                                               | Section 4, Row 16, Seat 11-12<br>IHSAA Wrestler All-Session                  | 2                                                   |
|                               |                                                      | • • • • • • • • • • • • • • • • • • • •           | Cost of Seats                                                                | \$66.00                                             |
|                               | 3 4                                                  |                                                   | Total Amount                                                                 | \$66.00                                             |
|                               |                                                      |                                                   |                                                                              | Applied<br>Available Seats<br>Unavailable Seats<br> |

INDIANA PACERS PRIVACY POLICY // TICKETMASTER PRIVACY POLICY // COOKIE PREFERENCES // TERMS OF USE // COOKIE POLICY

© 1999-2025 Ticketmaster. All rights reserved.

6. Make sure everything in your cart is right. Once it is, go ahead and hit "Checkout".

| му е             | vents Schedule                   | e Group Tickets (10+) Premium                                                                                   | Experiences Our B                 | rands $\vee$ More $\vee$   |            | <u>د</u>          | Christian Arel | lano $\checkmark$ | ₽ <sup>2</sup> |
|------------------|----------------------------------|----------------------------------------------------------------------------------------------------|-----------------------------------|----------------------------|------------|-------------------|----------------|-------------------|----------------|
| i Thank you Chri | istian Arellano for sign         | ing in, you may have access to special events a                                                                 | and increased ticket limits       |                            |            |                   | 17:39 left     | o continue s      | hopping        |
|                  | Shopping<br>Review the items add | g Cart<br>led in your shopping cart below and proceed t                                                         | o checkout in order to cor        | nfirm them.                |            |                   |                |                   |                |
|                  | Item Details                     |                                                                                                    | Seat Details                      | Ticket Info                | Item Price |                   |                |                   |                |
|                  | +                                | 2025 IHSAA STATE WRESTLING FINALS ALL<br>SESSION<br>© Promo Code Applied<br>© Gainbridge Fieldhouse<br>Show Map | Section 4<br>Row 16<br>Seat 11-12 | IHSAA Wrestler All-Session | \$66.00    |                   | 2              |                   |                |
|                  | (i) The prices yo                | ou see here include tax.                                                                                        |                                   |                            |            | Cost of Seats     | \$66.00        |                   |                |
|                  |                                  |                                                                                                    |                                   |                            |            | Total Amount      | \$66.00        |                   |                |
|                  |                                  |                                                                                                    |                                   |                            |            |                   |                |                   |                |
|                  | Total<br><b>\$66.00</b>          |                                                                                                    |                                   |                            |            | Continue Shopping | Checkout       |                   |                |

7. Enter in your home address, city, zip, state, and country

| Account Details              |               |      |
|------------------------------|---------------|------|
| Manage your account details. |               |      |
| Address *                    |               |      |
| Enter Address                |               |      |
| Address 2                    |               |      |
| Enter Address 2              |               |      |
| City *                       | State *       |      |
| Enter City                   | Enter State   | ~    |
| Postal Code *                | Country *     |      |
| Enter Postal Code            | United States | ~    |
|                              |               | Save |

8. Agree the acknowledgement by reading the terms and conditions and hit "Submit".

| 1→ | PLEASE READ THE FOLLOWING TERMS CAREFULLY AS THE |
|----|--------------------------------------------------|
|    | terms and conditions will apply.<br>*            |
|    | Agree 🗸                                          |
|    | Submit                                           |

9. Hit "Add a new card" and enter in your debit or credit card information.

| Payments                                                                         |
|----------------------------------------------------------------------------------|
| Payment Options <ul> <li>Pay In Full</li> </ul>                                  |
| Payment Method                                                                   |
| No cards added yet<br>Click Add New Card to add a card to complete your purchase |
| 🔇 Add / Edit Payment Method                                                      |

10. Once finished, hit "Save".

| Enter Street Address 2        |         |   |
|-------------------------------|---------|---|
| City                          |         |   |
| Indianapolis                  |         |   |
| Country                       |         |   |
| United States                 |         | ~ |
| 'ostal Code                   | State   |   |
| 46204                         | Indiana | ~ |
| Save this card to the account |         |   |

11. Back at the top, click on the box to accept the terms and conditions and once you're ready, you're ready to hit "Pay Today".

| Order Summary                     | \$66.00 🗸 |  |  |  |  |  |  |
|-----------------------------------|-----------|--|--|--|--|--|--|
| I accept the Terms and Conditions |           |  |  |  |  |  |  |
| Pay Today - \$66.00               |           |  |  |  |  |  |  |
|                                   |           |  |  |  |  |  |  |

12. Once purchased, you can hit "My Events" at the top to see that you have purchased your seats.

|  | My Events | Schedule | Group Tickets (10+) | Premium Experiences | Our Brands $\smallsetminus$ | More∨ |  |
|--|-----------|----------|---------------------|---------------------|-----------------------------|-------|--|
|--|-----------|----------|---------------------|---------------------|-----------------------------|-------|--|

# **ACCESSING TICKETS**

#### Desktop

1. Visit <u>https://am.ticketmaster.com/pacers/#/</u> and log in with the email address and password you used when purchasing/claiming tickets. The system may prompt you to reset your password.

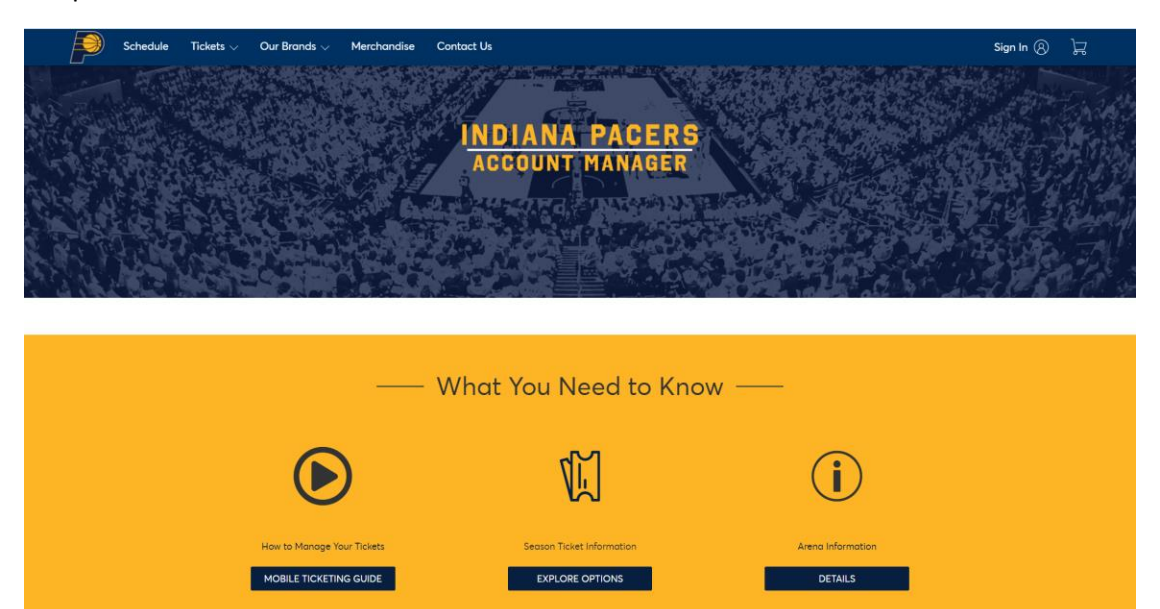

- a. If this is your first time logging in, scroll to the bottom of the pop up and click on "Sign Up" in order to set up a Ticketmaster account.
- b. If you forgot your password, click the "Forgot Password?" option to receive an email or text message with a one-time code to reset your password.
- 2. After successfully logging in, click on the "Manage My Tickets" button on the home screen.

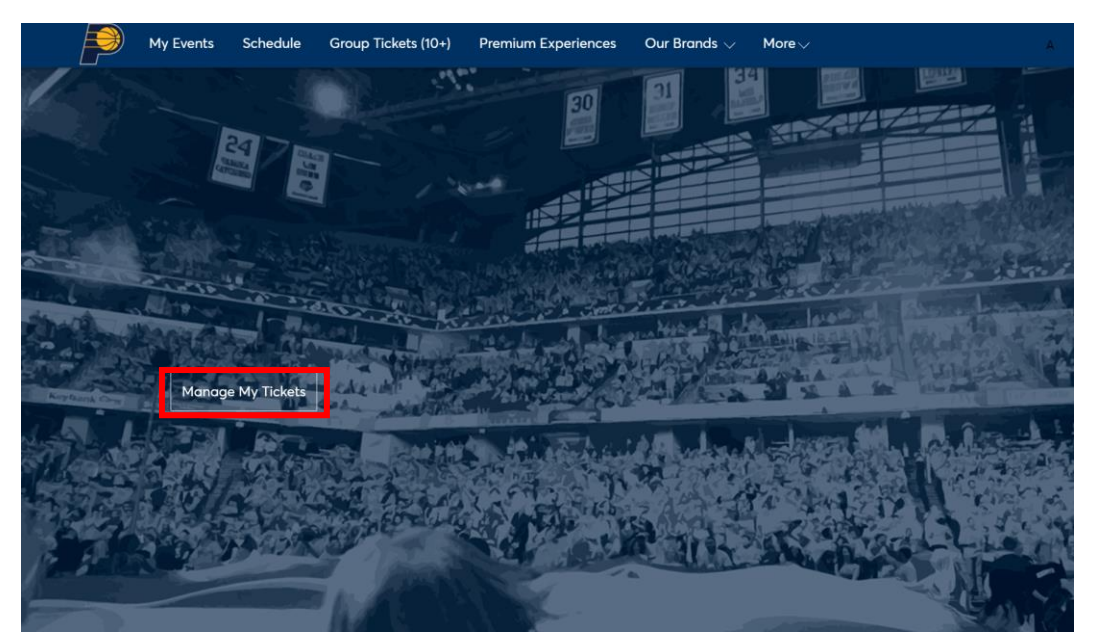

3. Click on "View Event Details" to view your tickets for each respective session.

| My Events                                                                                                    | Schedule                                                                                                    | Group Tickets (10+)                               | Premium Experiences   | Our Brands $\vee$ | More V             | Christian Arellano | ~ 72 |
|----------------------------------------------------------------------------------------------------|----------------------------------------------------------------------------------------------------|---------------------------------------------------|-----------------------|-------------------|--------------------|--------------------|------|
| My E                                                                                                    | vents                                                                                                    |                                                   |                       |                   |                    | Transfer Tickets   |      |
|                                                                                                    | Your phone<br>For the fastes                                                                                                    | is your ticket.<br>t way in, add your ticket to y | our digital wallet.   |                   |                    |                    |      |
| Q Fin                                                                                                    | d an event                                                                                                    |                                                   |                       |                   |                    |                    |      |
| Sutto       2025 IHSAA STATE WRESTLING FINALS #1         End Fri・Feb 21, 2025 • 02:00 PM         Indianapolis, IN — Gainbridge Fieldhouse |                                                                                                    |                                                   |                       |                   |                    | View Event Details |      |
|                                                                                                    | Stuties       2025 IHSAA STATE WRESTLING FINALS #2         Image: Stat + Feb 22, 2025 + 09:00 AM         Image: Stat + Feb 22, 2025 + 09:00 AM |                                                   |                       |                   | View Event Details |                    |      |
|                                                                                                    | State<br>Fingl                                                                                                    | 2025 IHSAA                                        | 5 22, 2025 • 04:30 PM | S CHAMPIONSHIP    |                    | View Event Details |      |

4. Your tickets will be displayed under "My SafeTix" – **please note:** *Ticket barcodes are only visible on mobile devices and cannot be viewed on desktop – but desktop is a great way to manage or transfer tickets!* 

| My Events | Schedule                               | Group Tickets (10+)                   | Premium Experiences | Our Brands $\lor$                     | More ∨                                                   |                                        | C Chris          | tian Arellano 🗡 | Å |
|-----------|----------------------------------------|---------------------------------------|---------------------|---------------------------------------|----------------------------------------------------------|----------------------------------------|------------------|-----------------|---|
|           |                                        |                                       |                     |                                       |                                                          |                                        |                  |                 |   |
|           | à                                      | State                                 |                     | Your Phone Is Y<br>For the fastest wa | <b>′our Ticket</b><br>y in, add your ticket to your digi | tal wallet. (Heads up, this ticket won | 't have a barcoo | de.)            |   |
|           | G                                      | Finals                                | My Sa               | afeTix™                               |                                                          |                                        | ⇒8<br>transfer   | SELL            |   |
| 202       | 5 IHSAA STATE                          | WRESTLING FINALS #1                   | Ticke               | ets                                   |                                                          |                                        |                  |                 |   |
| ē<br>O    | Fri • Feb 21, 2025<br>Indianapolis, IN | • 02:00 PM<br>— Gainbridge Fieldhouse |                     | Sec 4, Row 16, Seat                   | : 11                                                     |                                        |                  | >               |   |
|           |                                        |                                       |                     | Sec 4, Row 16, Seat                   | : 12                                                     |                                        |                  | >               |   |

INDIANA PACERS PRIVACY POLICY // TICKETMASTER PRIVACY POLICY // COOKIE PREFERENCES // TERMS OF USE // COOKIE POLICY

© 1999-2025 Ticketmaster. All rights reserved.

#### **Mobile Browser**

1. Using your mobile web browser, go to <a href="https://am.ticketmaster.com/pacers/#/">https://am.ticketmaster.com/pacers/#/</a> and tap on the

licon in the upper right corner. Log in with the email address and password used when purchasing/claiming tickets. The system may prompt you to reset your password.

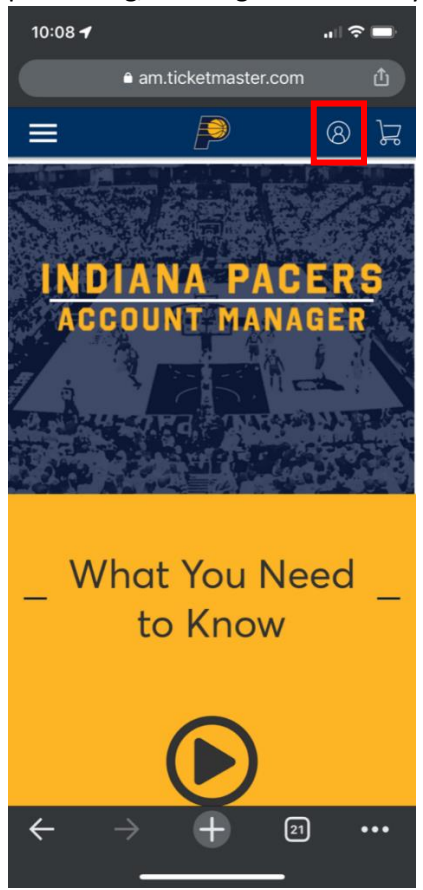

a. If this is your first time logging in, scroll to the bottom of the screen and click on "Sign Up" in order to set up a Ticketmaster account. If you forgot your password, click the "Forgot Password?" option to receive an email or text message with a one-time code to reset your password.

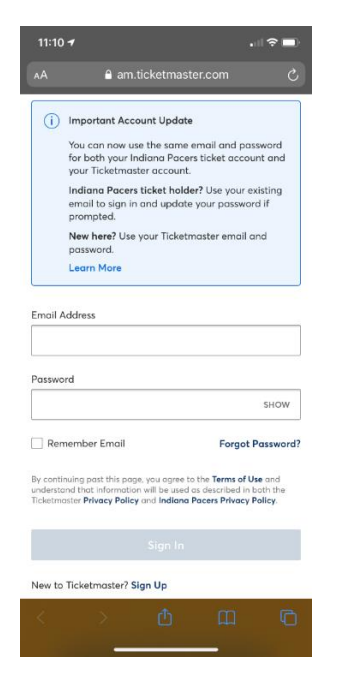

2. After successfully logging in on your mobile web browser, click on "Manage My Tickets"

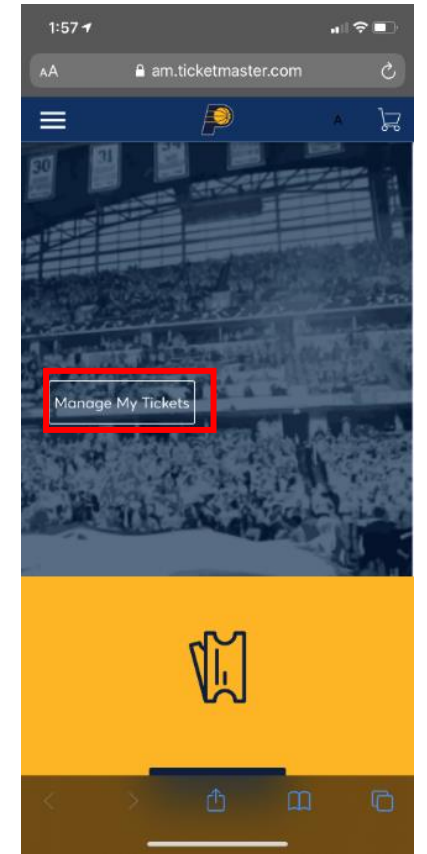

3. Click on the event to view your tickets.

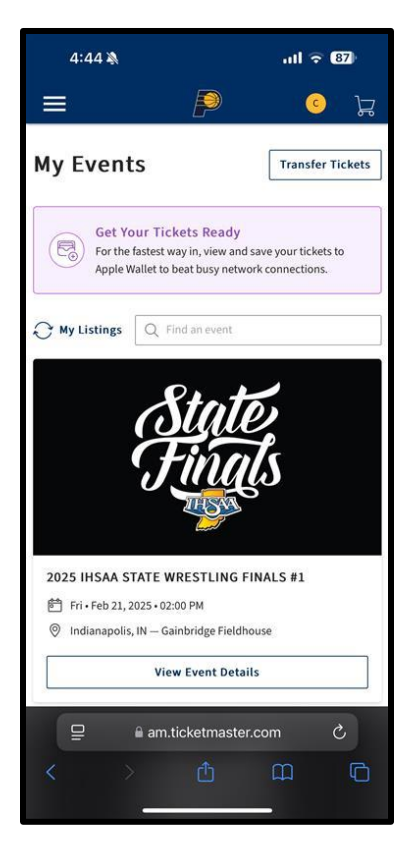

4. Your tickets will be displayed under "My SafeTix." Click on the arrow beside the seat location to view the ticket.

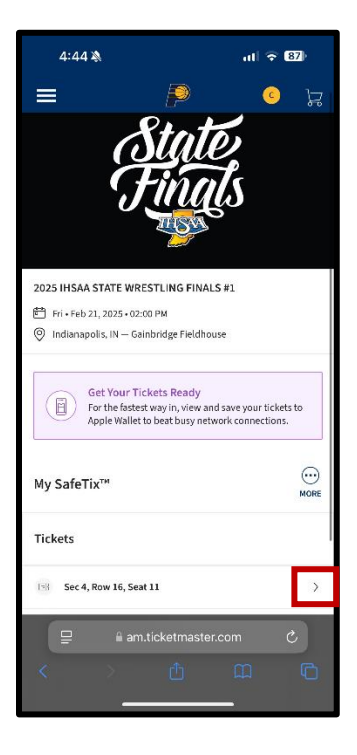

5. Tickets can either be viewed in mobile browser or can be added to Apple Pay/Google Wallet. **Please note:** *We are utilizing SafeTix barcodes, which constantly refresh. Screenshots* **WILL NOT** *be admitted for entry.* 

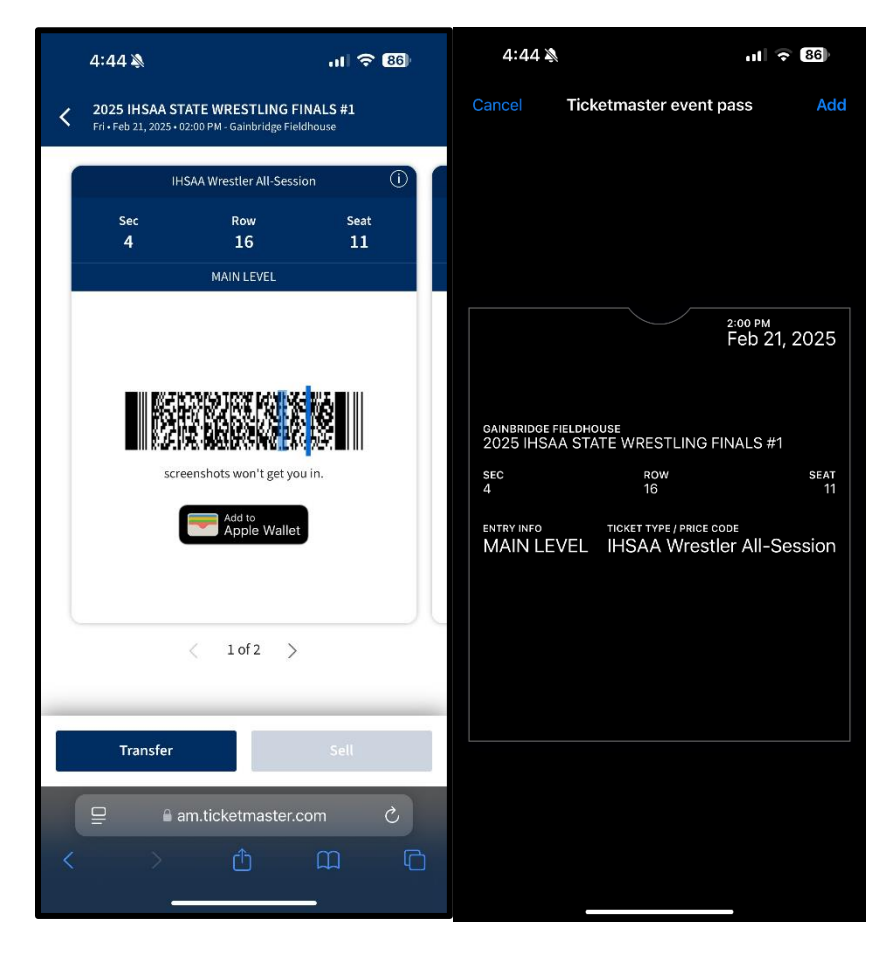

### **Pacers App**

- 1. Download the "Indiana Pacers Official" app from the Apple App Store or the Google Play Store.
- 2. After installing Indiana Pacers app from App Store/Google Play Store, click on the ticket icon in the bottom right corner of the home screen.

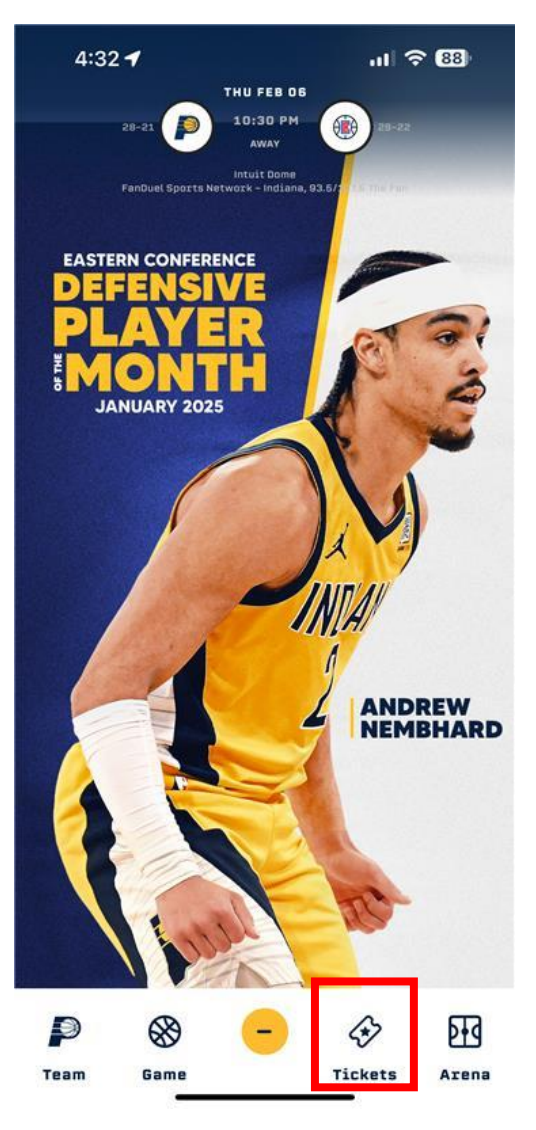

3. Log in with the email address and password used when purchasing/claiming tickets. The system may prompt you to reset your password.

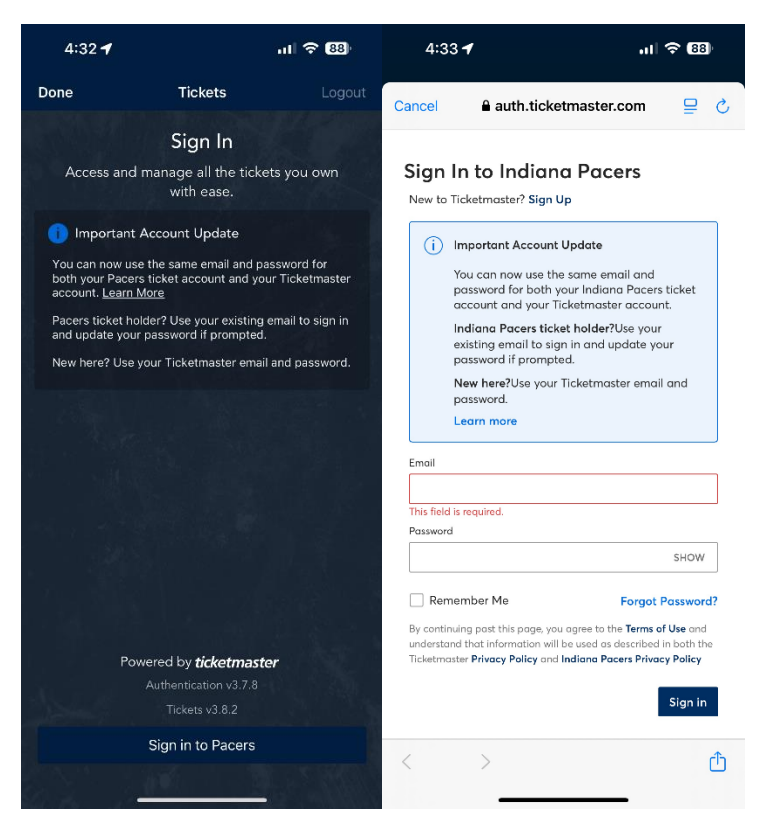

4. Once logged in, click on "Go To Tickets"

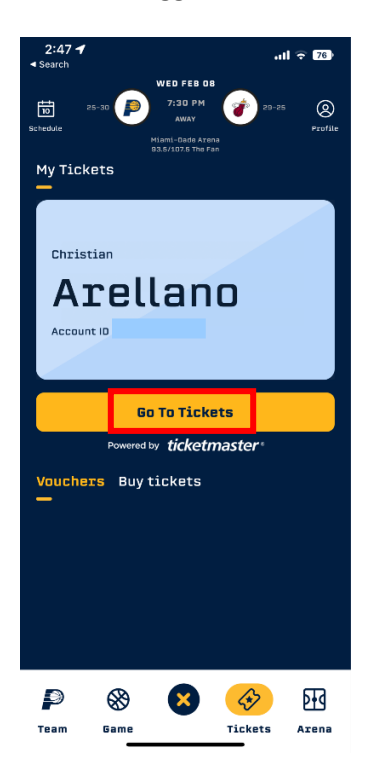

5. You will then see the sessions you have tickets for.

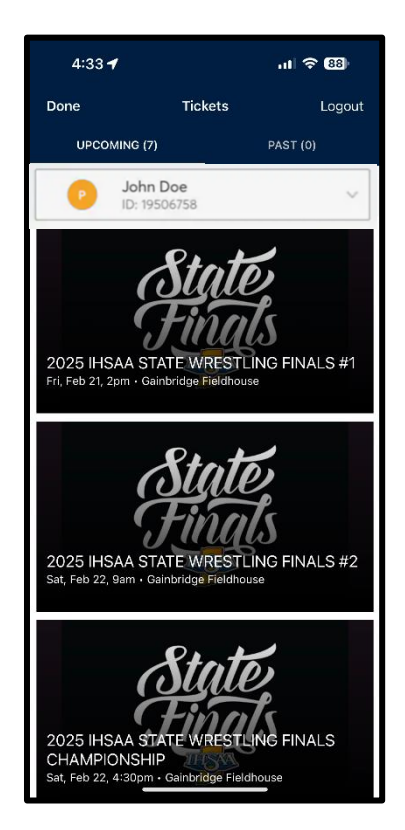

6. Click on the event to view your tickets. Barcode can be viewed by clicking "View Ticket".

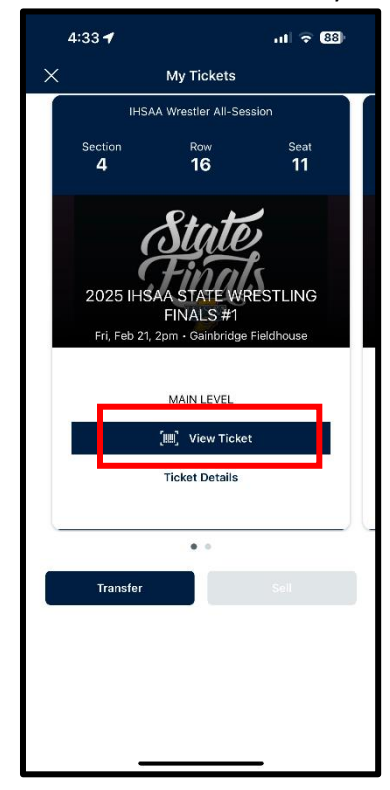

7. You can add to the Apple Wallet from this screen. **Please note:** We are utilizing SafeTix barcodes, which constantly refresh. Screenshots *WILL NOT* be admitted for entry.

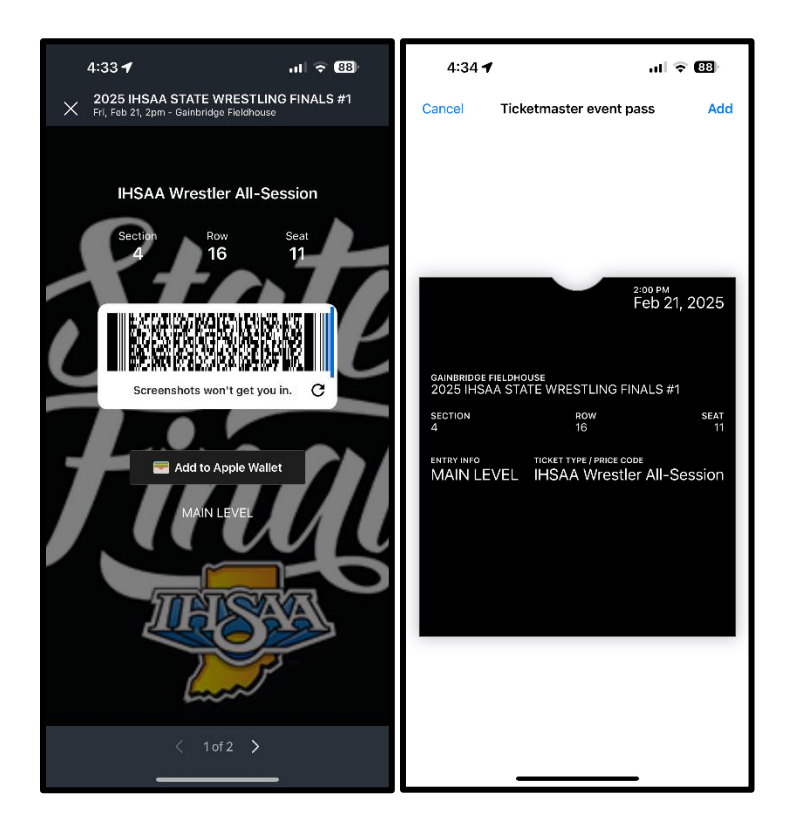

# **Transferring Tickets**

## Desktop

1. Once logged in, click on the "Transfer Tickets" button.

| My Events Schedule                                                                                                    | Group Tickets (10+)                                          | Premium Experiences                                                           | Our Brands $\vee$ | More $\vee$ | (                  | c Christian Arellano | ~ 72 |
|----------------------------------------------------------------------------------------------------|--------------------------------------------------------------|-------------------------------------------------------------------------------|-------------------|-------------|--------------------|----------------------|------|
| My Events                                                                                                    |                                                              |                                                                               |                   |             |                    | Transfer Tickets     |      |
| Your phone<br>For the faste                                                                                                    | e <b>is your ticket.</b><br>st way in, add your ticket to yo | ur digital wallet.                                                            |                   |             |                    |                      |      |
| Q Find an event                                                                                                    |                                                              |                                                                               |                   |             |                    | ♂ My Listings        |      |
| State<br>Fina                                                                                                    | 2025 IHSAA<br>管 Fri・Feb 2<br>⑨ Indianap                      | STATE WRESTLING FINALS<br>1, 2025 • 02:00 PM<br>olis, IN — Gainbridge Fieldho | 5 #1<br>use       |             |                    | View Event Details   |      |
| Stuties       2025 IHSAA STATE WRESTLING FINALS #2         Image: State Feb 22, 2025 • 09:00 AM         Image: State Feb 22, 2025 • 09:00 AM         Ima |                                                              |                                                                               |                   |             | View Event Details |                      |      |
| Statt<br>Finge                                                                                                    | 2025 IHSAA<br>Ê Sat∙Feb                                      | STATE WRESTLING FINALS                                                        | S CHAMPIONSHIP    |             |                    | View Event Details   |      |

2. Select which event(s) you would like to transfer and then click "Continue."

| My Events | Schedule    | Group Tickets (10- | +) Premium Experiences                                                                                          | Our Brands $\vee$ | More V |     | C Christian Arellan | o∽ J⊑ | ລີ ູ |
|-----------|-------------|--------------------|----------------------------------------------------------------------------------------------------|-------------------|--------|-----|---------------------|-------|------|
| Q Fin     | id an event |                    |                                                                                                    |                   |        |     |                     |       |      |
| ~         | Sti<br>Fii  | ate, 20<br>Tals ©  | 225 IHSAA STATE WRESTLING F<br><sup>↑</sup> Fri • Feb 21, 2025 • 02:00 PM<br>) Indianapolis, IN — Gainbridge Fi | INALS #1          |        |     |                     |       |      |
|           | Stl<br>Fii  | ate, 20<br>Tals E  | 225 IHSAA STATE WRESTLING F<br>3 Sat • Feb 22, 2025 • 09:00 AM<br>4 Indianapolis, IN — Gainbridge Fi            | INALS #2          |        |     |                     |       | ļ    |
|           | Sty<br>Fii  | ater 20<br>Tals ©  | 225 IHSAA STATE WRESTLING F<br><sup>1</sup> Sat • Feb 22, 2025 • 04:30 PM<br>2 Indianapolis, IN — Gainbridge Fi | INALS CHAMPIONS   | HIP    |     |                     |       |      |
|           |             |                    |                                                                                                    |                   | Cano   | cel | Continue            |       |      |

3. Select which seat(s) you would like to transfer and add a new recipient.

| My Events | Schedule          | Group Tickets (10+)                                 | Premium Experiences                                                       | Our Brands $\lor$ | More ∨ | Christian Av                                                         | ellano 🗸 🚽 | ۲ |
|-----------|-------------------|-----------------------------------------------------|---------------------------------------------------------------------------|-------------------|--------|----------------------------------------------------------------------|------------|---|
| Selec     | t the ticke       | ts you want to tr                                   | ransfer                                                                   |                   |        |                                                                      |            |   |
|           | State<br>Finals   | 2025 IHSAA STA<br>Ê Fri∙Feb 21, 2<br>◎ Indianapolis | ATE WRESTLING FINALS #1<br>1025 • 02:00 PM<br>.IN — Gainbridge Fieldhouse | ^                 |        | SELECT RECIPIENT (1)<br>Who would you like to transfer 2 TICKETS to? |            |   |
|           | Select all ticket | 5                                                   |                                                                           | 2 SELECTED        |        | Add a Recipient First Name * Last Name *                             |            |   |
| ♥ SI      | ow 16, Seat 11    |                                                     |                                                                           | ~                 |        | Email Address *                                                      |            |   |
| R         | ow 16, Seat 12    |                                                     |                                                                           |                   |        | Add Recipient                                                        | 1          |   |
|           |                   |                                                     |                                                                           |                   |        | Cancel                                                               |            |   |
|           |                   |                                                     |                                                                           |                   |        |                                                                      |            |   |

4. Input contact information for the recipient and click "Review Transfer" and once ready, hit "Transfer Tickets".

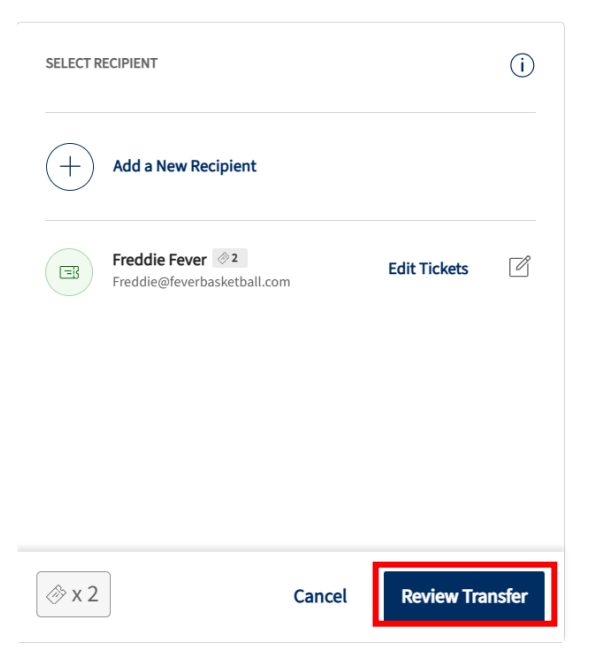

#### **Mobile Browser**

1. Once logged into your account, click on the "Transfer Tickets" button.

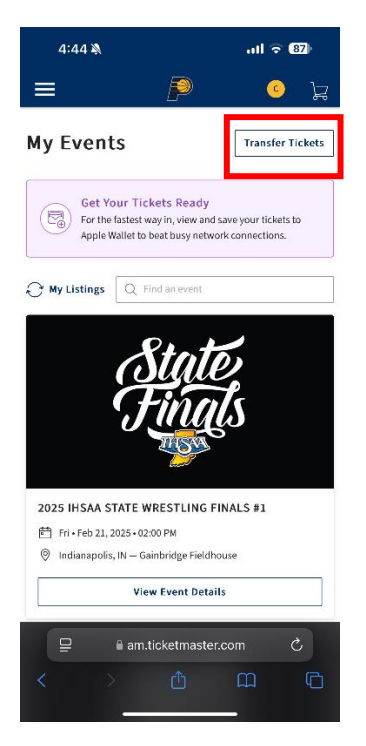

2. Select which event(s) you would like to transfer and click "Next."

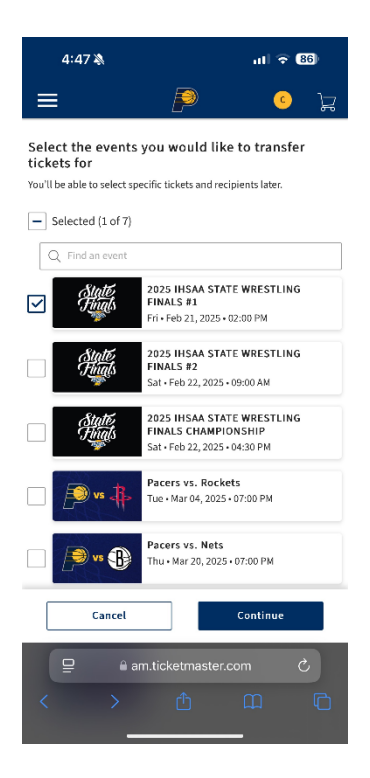

3. Select which seat(s) you would like to transfer and click "Next."

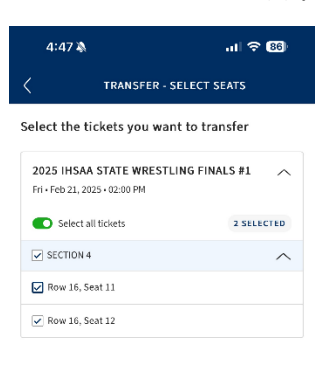

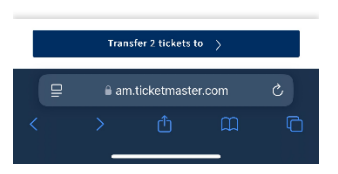

4. Input contact information for transfer recipient and click "Add Recipient" then "Review Transfer" before finally hitting "Transfer" to initiate the transfer.

| 4:48 🔌                                                            | .ıl 🗢 85      | 4:48 🔌                                                 | ull 🕈 🐻          |  |  |
|-------------------------------------------------------------------|---------------|--------------------------------------------------------|------------------|--|--|
| Transfer 2 TICKETS to:                                            | ×             | < TRANSFER                                             | - SELECT SEATS   |  |  |
| Add a Recipient                                                   |               | Select the tickets you want to transfer                |                  |  |  |
| First Name * Please enter your recipient's first name Last Name * |               | 2025 IHSAA STATE WRES<br>Fri • Feb 21, 2025 • 02:00 PM | STLING FINALS #1 |  |  |
| Please enter your recipient's last name                           |               | SECTION 4                                              | ^                |  |  |
| Transfer via:                                                     |               | 🔽 Row 16, Seat 11                                      | (zu)             |  |  |
| Email Address     Text Message                                    |               | Row 16, Seat 12                                        | (ZL)             |  |  |
| Please enter your recipient's email address                       |               |                                                        |                  |  |  |
| Cancel                                                            | Add Recipient | (1) × 2                                                |                  |  |  |
| am.ticketmaster.co                                                | om C          | 😑 🔒 am.ticke                                           | tmaster.com C    |  |  |
| < > 仓<br>                                                         |               | < > c                                                  | 1 m m            |  |  |

# Pacers App

1. Once logged in, click on the event you are wanting to transfer.

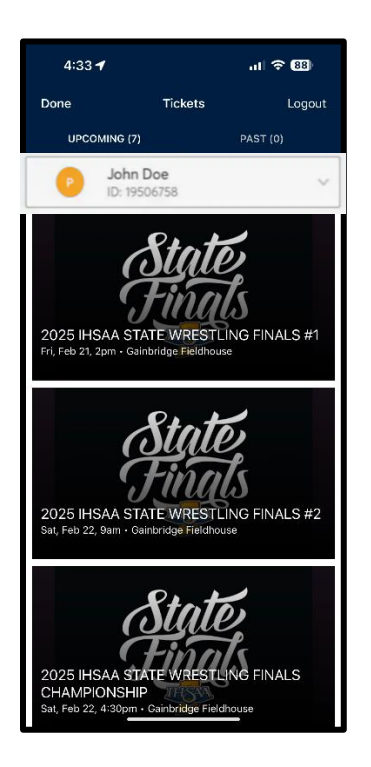

2. Click "Transfer" on the event you are wanting to transfer.

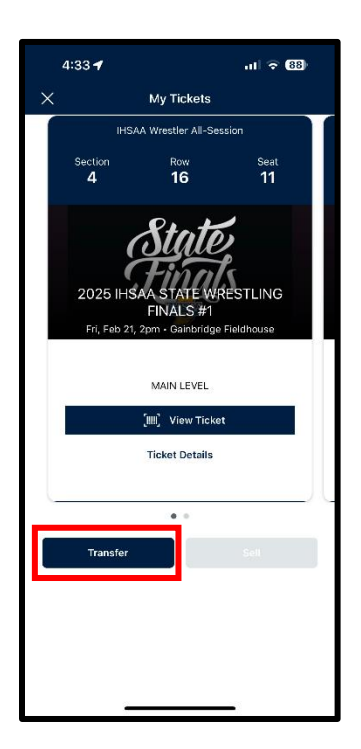

3. Select the seat(s) you would like to transfer and then click "Transfer To."

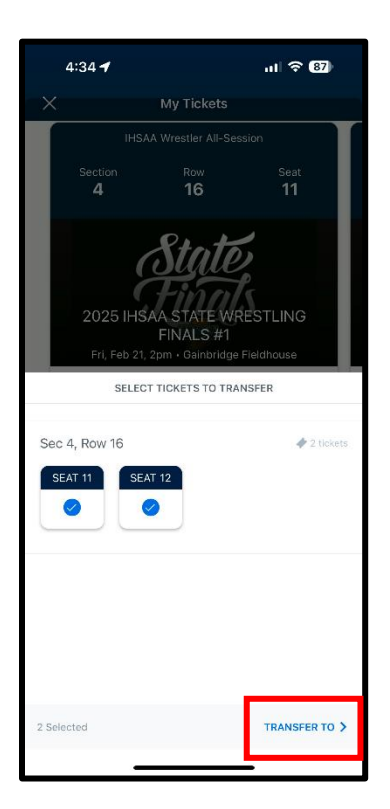

4. Either select someone from your phone's contact list or manually enter contact information.

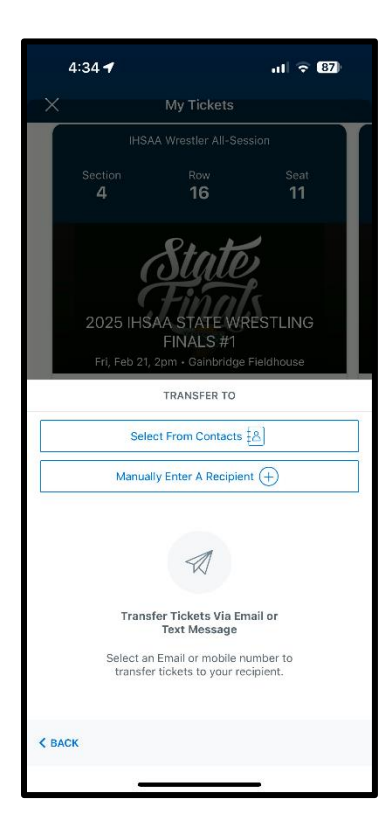

5. After filling in contact information, click "Transfer."

| 4:35 🕇                                                                              |                  | ul 🗢 (87)         |  |  |  |  |  |  |
|-------------------------------------------------------------------------------------|------------------|-------------------|--|--|--|--|--|--|
|                                                                                     | My Tickets       |                   |  |  |  |  |  |  |
| IHSAA Wrestler All-Session                                                          |                  |                   |  |  |  |  |  |  |
| Section<br><b>4</b>                                                                 | <sup>Row</sup>   | Seat<br>11        |  |  |  |  |  |  |
| 2025 IHSAA STATE WRESTLING<br>FINALS #1<br>Fri, Feb 21, 2pm - Gainbridge Fieldhouse |                  |                   |  |  |  |  |  |  |
|                                                                                     | TRANSFER TICKETS |                   |  |  |  |  |  |  |
| 2 Tickets Selected                                                                  |                  |                   |  |  |  |  |  |  |
| Sec 4, Row 16, Sea                                                                  | at <b>11,12</b>  |                   |  |  |  |  |  |  |
| First Name                                                                          |                  |                   |  |  |  |  |  |  |
| Last Name                                                                           |                  |                   |  |  |  |  |  |  |
| Last Name                                                                           |                  |                   |  |  |  |  |  |  |
| Email or Mobile Number                                                              |                  |                   |  |  |  |  |  |  |
| Email or Mobile Number                                                              |                  |                   |  |  |  |  |  |  |
| Note                                                                                |                  |                   |  |  |  |  |  |  |
|                                                                                     |                  |                   |  |  |  |  |  |  |
| K BACK                                                                              |                  | ransfer 2 Tickets |  |  |  |  |  |  |
| -                                                                                   |                  | -                 |  |  |  |  |  |  |